## Exercices pratiques pour iOS : Se familiariser avec l'interface en s'amusant !

**Objectif :** Apprendre à toucher et glisser sur l'écran.

Placez votre doigt sur l'écran et faites défiler vers le haut ou le bas pour naviguer dans lesmenus.
Touchez une icône pour ouvrir une application.

**Objectif :** Apprendre à utiliser le Dock pour ouvrir rapidement des applications.

1. Faites glisser votre doigt vers le haut depuis le bas de l'écran pour ouvrir le \*\*Dock\*\*.

2. Touchez une application dans le Dock pour l'ouvrir.

**<u>Objectif</u>**: Apprendre à basculer entre les applications ouvertes.

1. Faites glisser votre doigt vers le haut et maintenez-le pendant quelques secondes pour ouvrir le \*\*sélecteur d'applications\*\*.

2. Sélectionnez une application ouverte pour y revenir ou balayez pour fermer les applications.

**Objectif :** Apprendre à organiser les applications sur l'écran d'accueil.

1. Touchez et maintenez une icône sur l'écran d'accueil.

- 2. Faites glisser les icônes pour les déplacer ou pour créer un dossier.
- 3. Organisez les applications comme vous le souhaitez et appuyez sur \*\*Terminé\*\* en haut à droite.

**<u>Objectif</u>**: Apprendre à personnaliser les réglages de votre appareil.

1. Balayez vers le bas depuis le coin supérieur droit pour ouvrir le \*\*Centre de contrôle\*\*.

- 2. Appuyez sur l'icône \*\*roue dentée\*\* pour ouvrir les \*\*Paramètres\*\*.
- 3. Explorez différentes options, telles que \*\*Wi-Fi\*\*, \*\*Son\*\*, et \*\*Notifications\*\*.

**<u>Objectif</u>** : Apprendre à utiliser l'assistant vocal Siri.

Appuyez longuement sur le bouton d'alimentation ou dites "Hey Siri" pour activer l'assistant vocal.
Essayez de poser une question simple, comme "Quelle heure est-il ?".

**Objectif :** Apprendre à éteindre ou redémarrer votre appareil iOS.

1. Appuyez et maintenez le bouton d'alimentation et l'un des boutons de volume.

2. Faites glisser pour éteindre l'appareil ou sélectionnez \*\*Redémarrer\*\*.

## Conclusion : Félicitations !

✓. Vous avez terminé ce guide d'exercices pour iOS. Continuez à explorer votre appareil pour vous sentir encore plus à l'aise avec iOS (iPhone et iPad)